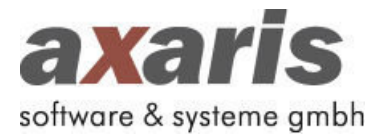

## **D-Doc-Update Version 5.6.3**

Ulm, 28. September 2015

Sehr geehrte Damen und Herren,

anbei erhalten Sie das aktuelle D-Doc-Update für das 4. Quartal 2015. In diesem Update wurden neben gesetzlichen DMP-Änderungen die u. a. Erweiterungen implementiert.

- 1. Nach jedem Export auf einen Datenträger erscheint ein Hinweis mit genauen Informationen zum Export (Arzt, Datenstelle, erstellte Dateien, Speicherort) und der Möglichkeit den Speicherort der Dateien direkt aufzurufen
- 2. "Serum-Elektrolyte" wird auf dem KHK-Bogen automatisch auf "bestimmt" gesetzt, sofern die Laborwerte Natrium und/oder Kalium übergeben werden
- 3. Die Versichertennummer der eGK wird anhand einer Prüfziffernberechnung auf Korrektheit überprüft
- 4. Wichtiger Hinweis für Ärzte im KV-Bereich Niedersachsen Bislang musste nach jedem Update die Datenstelle "BKK Salzgitter" manuell aus D-Doc gelöscht werden, wenn man nicht am so genannten MeGeSa-Vertrag teilnimmt. Nach Einspielen dieses Updates können Sie unter [System] -> [Systemeinstellungen] -> [Export] die Option setzen "Keine Teilnahme am MeGeSa-Vertrag". In diesem Fall wird die "BKK Salzgitter" zukünftig als Datenstelle automatisch aus D-Doc entfernt.
- 5. D-Doc PLUS: Die Spritzstellen werden automatisch auf "nicht untersucht" gesetzt, wenn kein Insulin verschrieben wurde
- 6. D-Doc PLUS (Albis): Größe, Gewicht und Blutdruck werden nicht mehr aus den Stammdaten von Albis übernommen, sondern aus den Biometriedaten

Alle weiteren Anpassungen und Fehlerbehebungen können Sie den "Release Notes" entnehmen, die Ihnen nach der Installation des Updates in D-Doc angezeigt werden.

Für Fragen und Anregungen stehen wir Ihnen gerne von Montag bis Freitag jeweils von 08:00 bis 17:00 Uhr unter der Telefonnummer +49 - 731 - 15 18 99 - 22 zur Verfügung.

Freundliche Grüße aus Ulm

Ratul Juscher

Rahel Fischer axaris - software & systeme GmbH

## Update-Installationsanleitung D-Doc

## Vor Einspielen des Updates bitte Punkte 1 und 2 beachten:

- 1. Datensicherung in D-Doc erstellen [Datensicherung] -> [erweiterte Datensicherung erstellen]
- 2. D-Doc auf allen Arbeitsplätzen schließen
- Start der Installationsroutine nach Einlegen der CD-ROM oder über [Start] -> [Ausführen] -> Eingabe von [D:\setup.exe] -> [OK] (D steht für das CD-Laufwerk. Kann je nach Rechner variieren.)
- 4. Begrüßungsseite -> [Weiter]
- 5. Lizenzvereinbarungen akzeptieren -> [Weiter]
- 6. Installationsverzeichnis überprüfen und ggf. über [...] korrigieren -> [Weiter] -> [Start]
- 7. erweiterte Datensicherung erstellen -> [Ja]
- 8. Hinweis -> [OK] und Ordner für Datensicherung auswählen -> [OK]

- 9. Warnmeldung: bisherige Daten werden überschrieben -> [Ja]
- 10. Schwarzes Fenster öffnet sich. Datensicherung läuft.
- 11. Datensicherung erfolgreich erstellt -> [OK]
- 12. Installation beginnt: Fortschrittsbalken
- 13. D-Doc wurde erfolgreich installiert -> [Ende]
- 14. D-Doc wird gestartet -> D-Doc wird auf die aktuelle Version aktualisiert.
- 15. Kostenträgerstammdatei wird eingelesen (nur bei Einspielen des Updates nach dem Quartalswechsel).
- 16. In D-Doc über [Hilfe] -> [Info] prüfen, ob Versionsnummer des Updates korrekt ist (Versionsnr. s.o.).
- 17. Update wurde erfolgreich installiert.